## Anleitung zur Installation des Zitierstils des IWP unter EndNote

Kopieren Sie die Datei LMU\_BWL\_Wipaed\_Weber\_2013.ens unter Programme | EndNote | in den Ordner Styles.

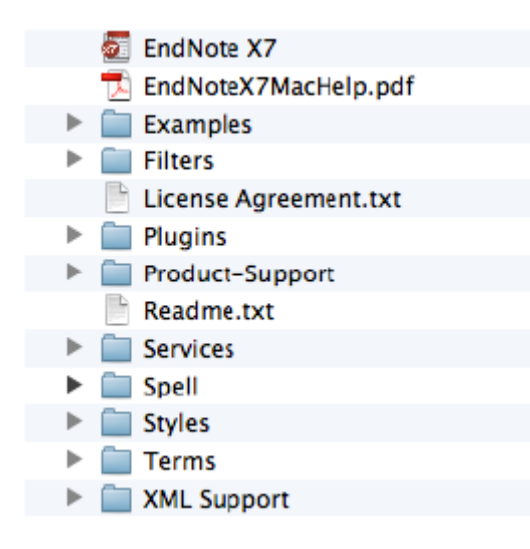

Im Style Manager den Style LMU\_BWL\_Wipaed\_Weber\_2013 anhaken EndNote |Library | Menüleiste oben | Edit | Output Styles | Open Style Manager.

| EN EndNote X9 |      |                                 |            |        |             |                           |                                                                         |        |           |                   |
|---------------|------|---------------------------------|------------|--------|-------------|---------------------------|-------------------------------------------------------------------------|--------|-----------|-------------------|
| File          | Edit | References                      | Groups     | Tools  | Wind        | w                         | Help                                                                    |        |           |                   |
|               |      | Undo                            |            | Ctrl+Z |             |                           |                                                                         |        |           |                   |
|               | Cut  |                                 | Ctr        | Ctrl+X |             |                           |                                                                         |        |           |                   |
|               |      | Сору                            |            | Ctr    | Ctrl+C      |                           |                                                                         |        |           |                   |
|               |      | Paste                           |            | Ctr    | ·I+V        |                           |                                                                         |        |           |                   |
|               |      | Paste With Te                   | ext Styles |        |             | L.                        |                                                                         |        |           |                   |
|               |      | Clear                           |            |        | Ctrl+A      |                           | • 🖪 🗏 🔇                                                                 | D. C.  | 企图        | 00                |
|               |      | Select All                      |            | Ctr    |             |                           |                                                                         |        |           |                   |
|               |      | Copy Format                     | ted        | Ctr    | ·l+K        | ľ                         | Author                                                                  | Year   | Title     |                   |
|               |      | Find and Rep                    | lace       | Ctr    | 1+R         |                           | Bala, Christian; M                                                      | . 2014 | Der verle | tzliche Verbrau   |
|               |      | Font                            |            |        | >           |                           | Balderjahn, Ingo                                                        | 2003   | Nachhalti | ges Marketing-    |
|               |      | Size                            |            |        | Ś           |                           | Balderjann, Ingo<br>Balderjahn, Ingo                                    | 2013   | Conscious | ges manageme      |
|               |      | Shile                           |            |        | Ś           |                           | Barth, Matthias:                                                        | 2011   | Nachhalti | aen Konsum fö     |
|               |      | Style                           |            |        |             | L                         | Doumaarth Caret                                                         | 2015   | Working   | Panarr of the lu  |
|               |      | Output Styles<br>Import Filters |            |        | ><br>><br>> |                           | New Style                                                               |        |           | ability s         |
|               |      |                                 |            |        |             |                           | Edit "LMU_BWL_Wipaed_Weber_2020" ies: Co<br>Open Style Manager ützte li |        |           |                   |
|               |      | Connection Files                |            |        |             |                           |                                                                         |        |           |                   |
|               |      | Preferences                     |            |        |             |                           | Annotated                                                               |        |           | ethods<br>splan B |
|               | -    |                                 |            |        |             |                           | APA 6th                                                                 |        |           | mm fü             |
|               |      |                                 |            |        |             |                           | APA 7th                                                                 |        |           | erenz             |
|               |      |                                 |            |        |             |                           | Author-Date                                                             |        |           | mm – 1            |
|               |      |                                 |            |        | •           |                           | Chicago 17th Foo                                                        | otnote |           | imers [           |
|               |      | •                               |            |        |             | LMU_BWL_Wipaed_Weber_2020 |                                                                         |        |           |                   |
|               |      |                                 |            |        |             |                           | MHRA (Author-Date)                                                      |        |           |                   |
|               |      |                                 |            |        |             |                           | Numbered                                                                |        |           | en or f           |
|               |      |                                 |            |        |             |                           | Show All Fields                                                         |        |           | Behav             |
|               |      |                                 |            |        |             |                           | Turabian 9th Foot                                                       | tnote  |           | on-sust           |
|               |      |                                 |            |        |             |                           | Vancouver                                                               |        |           | mptio             |
|               |      |                                 |            |        |             | -                         | Davies, Anna K.;                                                        | 2014   | introduct | ion: cnailenging  |
|               |      |                                 |            |        |             |                           |                                                                         |        | -         |                   |

Schließen Sie den Style Manager wieder und stellen Sieden neuen Stil im Word-Dokument ein. Hat man vorher bereits einen anderen Stil genutzt, klickt man in Word einfach auf den EndNote-Befehl "Update Citations" und dann wird alles, Fußnoten und Literaturverzeichnis, dementsprechend angepasst.

Noch ein kleiner Hinweis: dies sind die **Reference Types**, die den Quellentypen in dem PDF entsprechen:

Bücher (und buchähnliche Produktionen) =Y bei EndNote: Book
Sammel-und Herausgeberwerke => bei EndNote: Edited Book
Beitrag in Sammel-oder Herausgeberwerken => bei EndNote: Book Section
Periodika => bei EndNote: Journal Article
Webseiten => bei EndNote: Webpage